# デジタルフォトフレーム

# 取扱説明書

#### セット内容

| ・デジタルフォトフレーム | 1台  |
|--------------|-----|
| ・リモコン        | 1個  |
| ・ACアダプタ      | 1個  |
| ・USBケーブル     | 1本  |
| ・スタンド        | 1個  |
| ・スタンド用ネジ     | 1本  |
| ・取扱説明書       | 1 冊 |

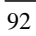

# 目次

|                  | 仕様1                 |
|------------------|---------------------|
| $\triangleright$ | デジタルフォトフレーム各部名称と働き4 |
| $\triangleright$ | リモコン                |
|                  | デジタルフォトフレームに電源を入れる  |
|                  | ピクチャーモード8           |
|                  | ◆ スライドショー           |
|                  | ◆ 画像の回転&表示サイズ       |
|                  | ビデオクリップの再生          |
|                  | ミュージックモード           |
|                  | カレンダーモード13          |
|                  | 設定モード······15       |
|                  | カードリーダーモード          |
| Δ                | USB デバイフの取りめしのご注音   |

| 日本語         |                                   |
|-------------|-----------------------------------|
| 仕様          |                                   |
| スクリーン サイズ:  | 7 型 TFT LCD                       |
|             | ノーマル・スマート・ズーム表示に対応                |
| OSD 言語:     | 日本語・英語                            |
| 対応ファイルフォーマ  | <b>ット</b> : JPEG (26 メガ画素まで)      |
|             | M-JPEG (AVI), MP3                 |
|             | *MOV には対応していません。                  |
| カードスロット:    | SD メモリーカード・MMC・メモリーステ             |
|             | ィック対応スロット                         |
| スピーカー:      | 内蔵スピーカー(モノラル)                     |
|             | とイヤホンジャック                         |
| オーディオフォーマッ  | ト規格:MP3                           |
| インタフェース:    | USB Ver.2.0 準拠                    |
|             | (USB Ver.1.1 上位互換)                |
| 赤外線:        | IR リモート コントロール                    |
| 機能:         | スライドショー、                          |
|             | 写真回転                              |
|             | アラーム時計とカレンダー                      |
|             | カードリータモード                         |
| 大きさ:        | $W208 \times H156 \times D25(mm)$ |
| 重さ:         | 約 410g(本体のみ)                      |
| <b>電</b> 源: | AC 100V-240V                      |
|             | DC 9V, 2A                         |

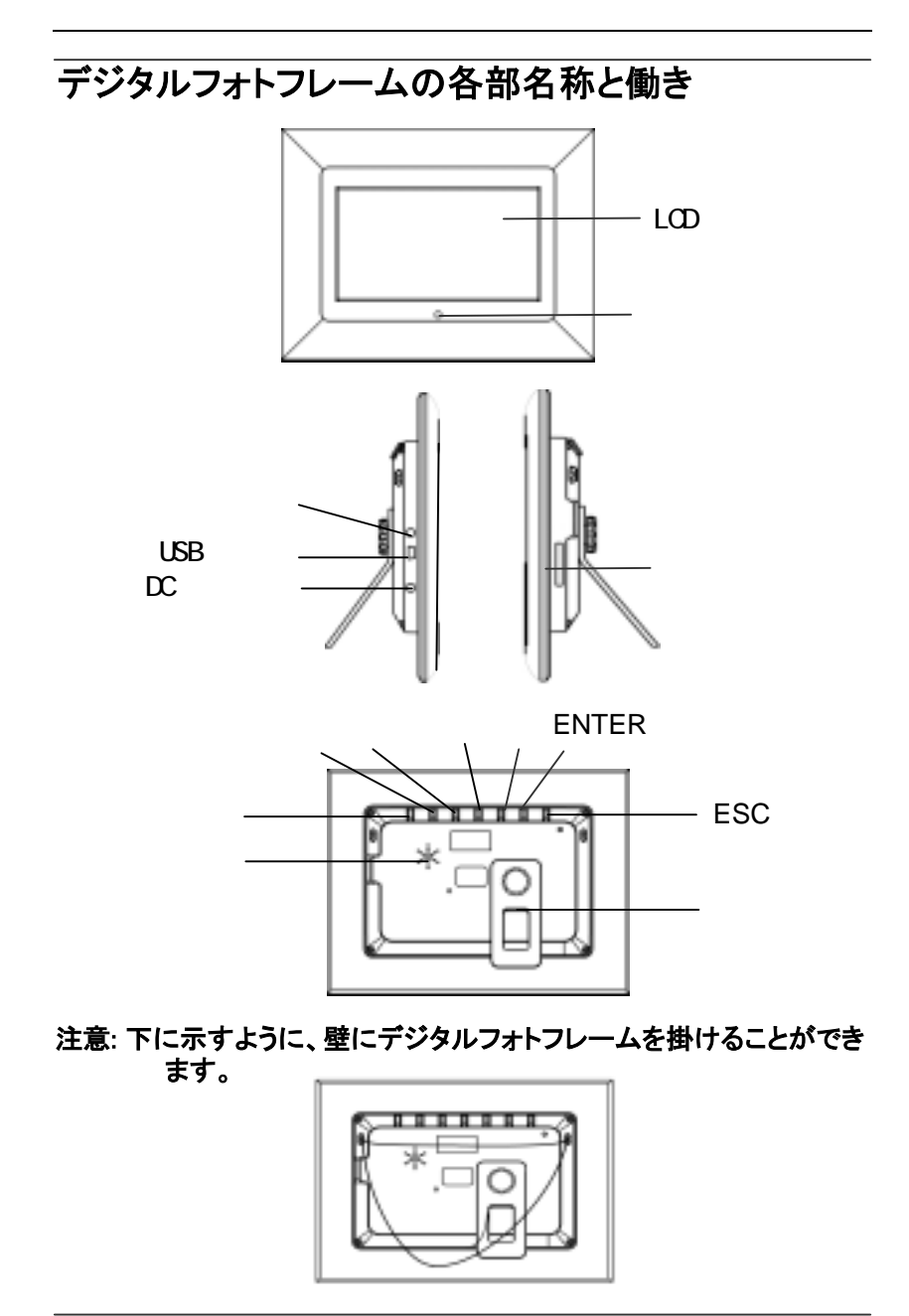

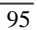

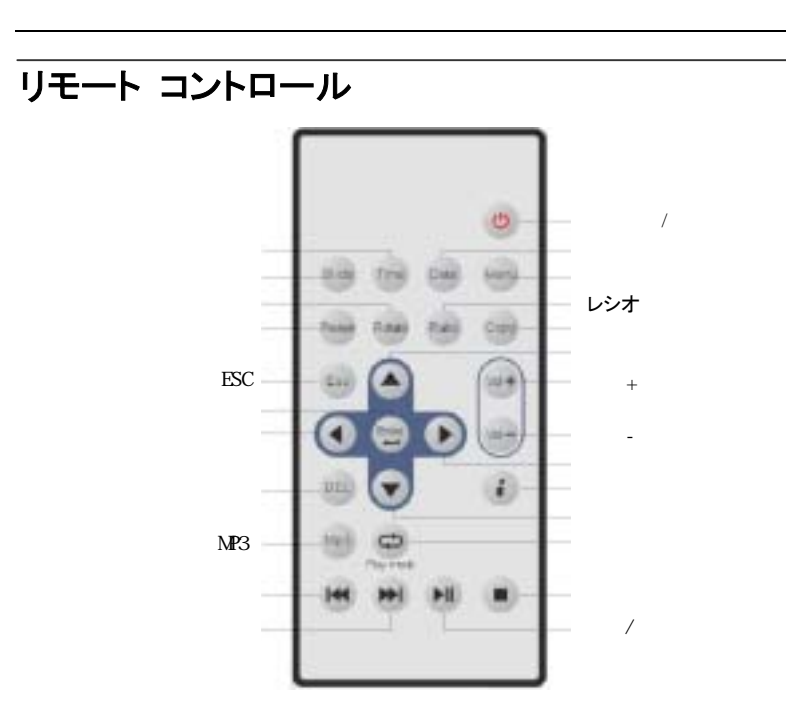

\* 付属のリチウムイオン電池(CR2025)があらかじめ リモコンの中に入っています。保護シートを引き 抜いてから使用して下さい。

#### 適切な範囲でリモコンを操作してください。

水平角 ≤45° 有効な間隔: 3m

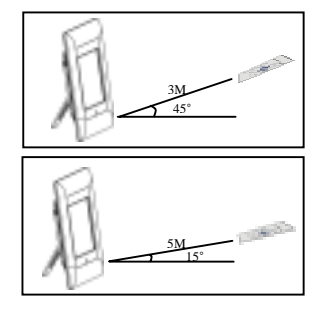

水平角 ≤15° 有効な間隔: 5m

# *□ □本語*● デジタルフォトフレームに電源を入れる

- 1. デジタルフォトフレームを AC アダプタに接続してください。
- メモリカードからファイルを読込むには、まずメモリカードをデジタル フォトフレームのメモリカードポートに差込みます。
- 3. デジタルフォトフレームにある「Power(主電源)」ボタンを押し、起動させます。
- メモリカードに保存されている画像、映像、音楽ファイルは自動で認 識され、全ファイルがデジタルフォトフレーム上に表示されます。
  - 4.1 画像、映像、音楽ファイルそれぞれの具体的な利用方法は、後 ページの各セクションをご覧下さい。
  - 4.2 メインメニューに戻るには、リモコンの「ESC」ボタンを押して下 さい。
  - 4.3 モード(ピクチャー、ムービー、ミュージック)を決定するには、希望するモードを選択後、挿入したメモリカードの種類 (SD/MMC/MS)を選んでください。
  - 4.3.1 リモコンのナビボタン「左」「右」で、メインメニューの 🜌 アイ コンを選択します。
  - 4.3.2 「Enter」ボタンを押し、決定します。
  - 4.3.3 「左」「右」ボタンで希望するモード(ピクチャー、ムービー、ミ ュージック)を選択します。

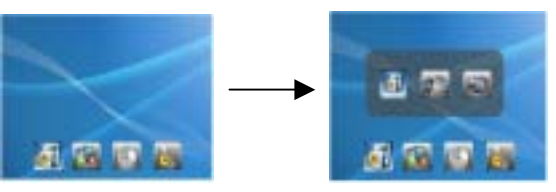

- 4.3.4 「Enter」を押し、決定します。
- 4.4 リモコンのナビボタン「左」「右」で、メインメニューの **№** ア イコンを選択します。
- 4.4.1 「Enter」ボタンを押し、決定します。

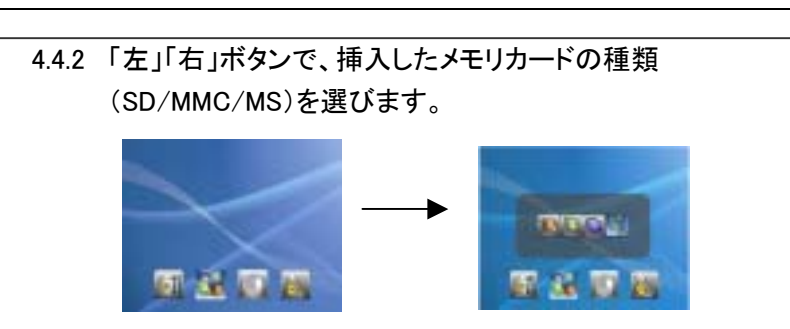

4.4.3「Enter」を押し、希望するモードの決定となります。

## ● ピクチャーモード

1. ピクチャーモード決定後、リモコンのナビボタン「上」「下」「左」「右」で、 見たいサムネイルを選択して下さい。「Enter」ボタンで、大きく表示し たい画像を決定します。

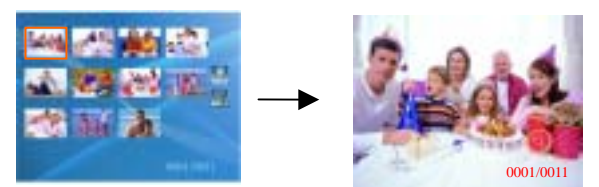

2. 画像が拡大表示されている場合に、前の画像に戻るには「上」ボタン を押します。次の画像を見るには「下」を押します。

- スライドショー:
  - 3.1.1 サムネイルモードの時は、リモコンの「Slide(スライドショー)」 ボタでスライドショーモードになります。
  - 3.1.2 画像が拡大表示されている時も、リモコンの「Slide(スライドショー)」ボタンでスライドショーモードになります。
  - スライドショーを停止するには:
     全画面表示の画像のスライドショーを停止するには「ESC」ボ タンを押します。サムネイルモードに戻るには、リモコンの 「Preview(プレビュー)」ボタンを押して下さい。
- 4. 画像の回転&表示サイズ:
  - 4.1 表示サイズ(ノーマル、スマート、ズーム)を決定するにはリモ コンの「Ratio(サイズ)」ボタンを何回か押して下さい。
  - 4.2 拡大した画像を回転するには、リモコンの「Rotate(回転)」ボ タンを押して下さい。
- 5. 削除&コピー
  - 5.1 削除
  - 5.1.1 リモコンのナビボタンで削除、またはコピーするファイルを選 択します。
  - 5.1.2 選択したファイルを削除するにはリモコンの「DEL(削除)」ボタ ンを押します。すると LCD 画面上に「このファイルを削除しま すか?」というメッセージが表示されます。

5.1.3「Enter」ボタンを押し、決定します。「ESC」ボタンで終了です。 各種設定を選択し、「Enter」で決定して下さい。

- 6. 画像の各種設定
  - 6.1 画像が拡大表示されている場合、「情報」ボタンで画像の各 種設定を行います(下記参照)。
  - 6.2 「上」「下」「左」「右」ボタンで設定を選択し、「Enter」で決定し て下さい。

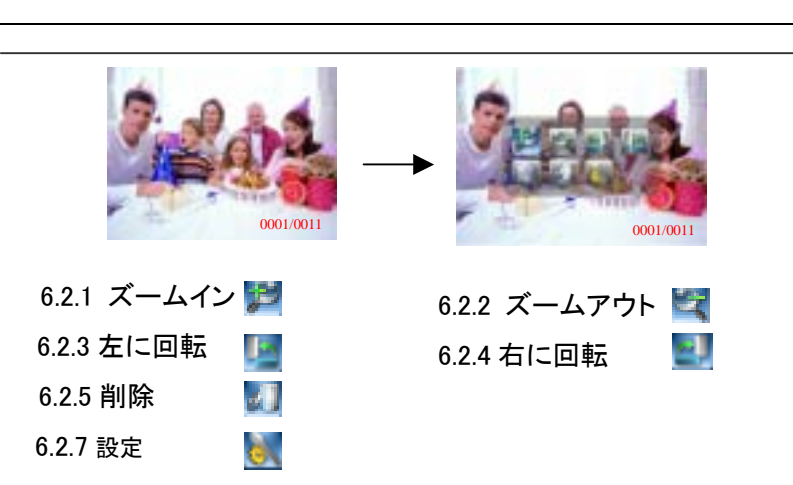

(詳細については設定モードのセクションを参照)

### ● ビデオクリップの再生

- 1. サムネイルモード決定後、リモコンのナビボタン「上」「下」「左」「右」 で、再生したいサムネイルを選択して下さい。
- 2.「Enter」を押し、ビデオクリップを再生します。

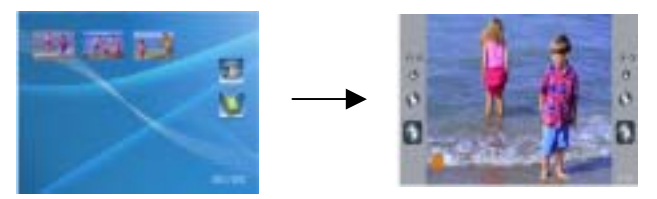

- 3. もう一度「Enter」ボタンを押すと停止します。再生を再開するには 「Enter」を押して下さい。
- 4. サムネイルモードの時、リモコンの「情報 *i*」ボタンで各種設定が できます。

「LEFT(左)」「RIGHT(右)」ボタンで各種設定を選択し、「Enter」 で決定して下さい。

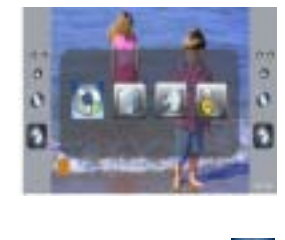

 4.1.1 再生モード
 ・

 4.1.3 削除
 ・

 4.1.4 設定
 ・

(詳細については設定モードのセクションを参照)

- 5. サムネイルモードに戻るには「ESC」ボタンを1回押します。メインメ ニューに戻るには「ESC」ボタンをもう1回押します。
- **備考**:デジタルフォトフレームでは JPEG フォーマット映像の みに対応しています。
- ミュージックモード
- 1. ミュージックモード決定後、リモコンのナビボタン「上」「下」で、再生 したい音楽ファイルを選択して下さい。

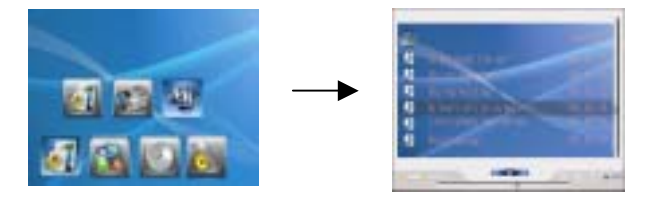

- 2. リモコンの「上」「下」ボタンで、前の曲や次の曲を選択することがで きます。
- 3. 曲の再生には「Enter」、またはリモコンの「play(再生)」ボタンを押し て下さい。もう一度「Enter」、またはリモコンの「play(再生)」ボタンを 押すと曲は停止します。

- 5. 音量調整はリモコンの「Vol+」「Vol-」ボタンでできます。
- 6. 再生を停止するには 
   を押します。
- 7. 曲の情報を表示するにはリモコンの i ボタンを押します。

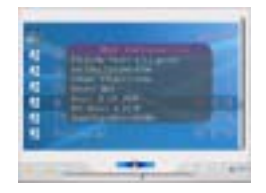

- 8. 削除やコピーの操作方法はピクチャーモードのセクション 5(削除) と同じです。
- 9.「情報 i 」ボタンで画像の各種設定を行います(下記参照)。

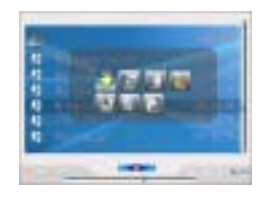

9.1 「上」「下」「左」「右」ボタンで各種設定を選択し、「Enter」で決 定して下さい。

9.1.1 削除する曲(複数も可能)を決定

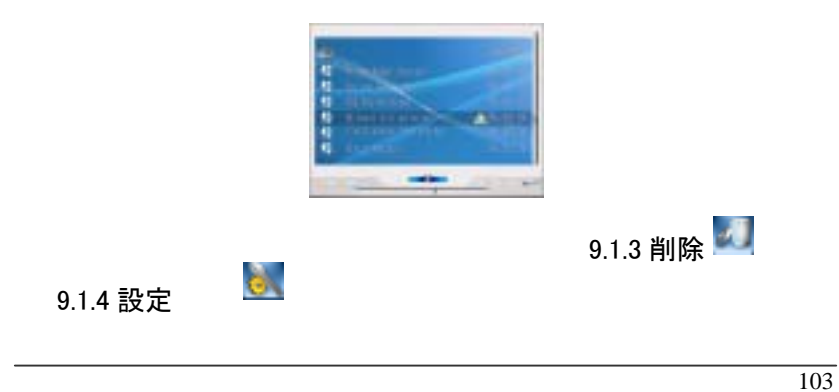

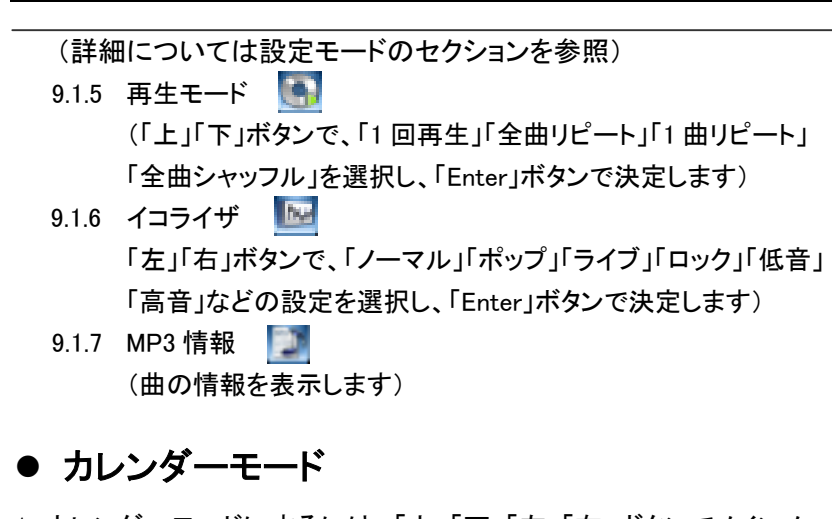

カレンダーモードにするには、「上」「下」「左」「右」ボタンでメインメニューの アイコンを選択し、「Enter」で決定します。

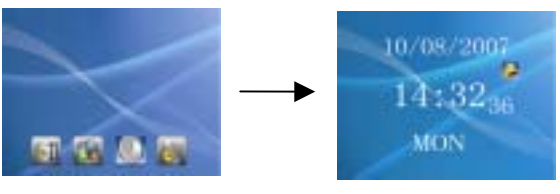

カレンダーモード決定後、「Enter」ボタンを押すと下記のようにカレンダーモードの切換ができます。

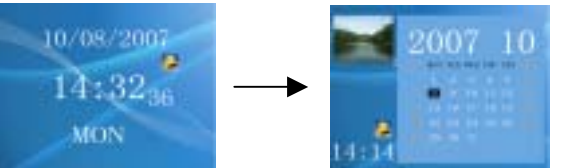

3.「アラーム設定」「時刻設定」「日付設定」「日時フォーマット設定」は 「情報 *i*」ボタンを押して行って下さい。

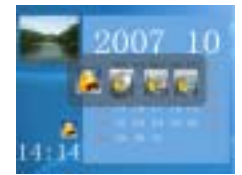

#### 4. アラーム設定

- 4.1 「左」「右」ボタンで「アラーム設定」を選択します
- 4.2 「Enter」ボタンを押し、決定します。
- 4.3 「左」「右」ボタンで設定の調整を行います。
- 4.4 「Enter」を押すと決定となり、もとの 画面に戻ります。

#### 5. 時刻設定

- 5.1 「左」「右」ボタンで「時刻設定」を選択します。
- 5.2 「Enter」ボタンを押し、決定します。
- 5.3 「左」「右」ボタンで設定の調整を行います。
- 5.4 「Enter」を押すと決定となり、もとの画面に戻ります。

#### 6. 日付設定

- 6.1 「左」「右」ボタンで「日付設定」を選択します。
- 6.2 「Enter」ボタンを押し、決定します。
- 6.3 「左」「右」ボタンで設定の調整を行います。
- 6.4 「Enter」を押すと決定となり、もとの 画面に戻ります。
- 7. 日時フォーマット設定
- 7.1 「左」「右」ボタンで「日時/時間形式」を選択します。
- 7.2 日時フォーマットには3つのモードが あり、「上」ボタンで切り換わります。
- 7.3 「Enter」を押すと決定となり、もとの画面 に戻ります。

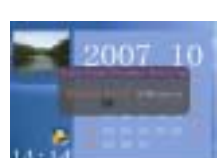

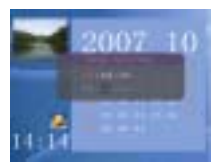

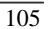

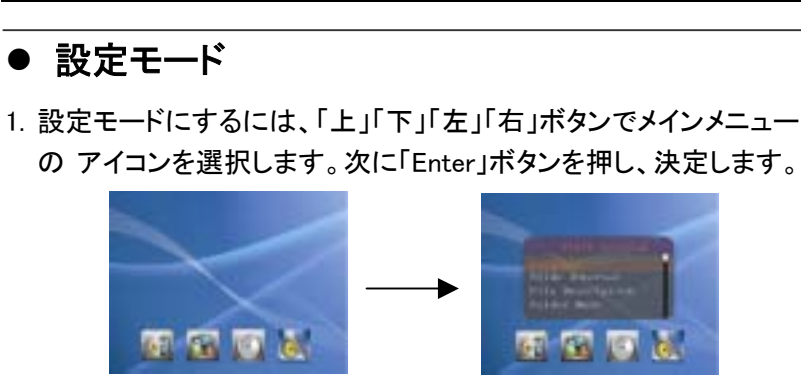

- 2.「上」「下」ボタンでアイテムを選択します。「Enter」ボタンを押し、行 う設定を決定します。「上」「下」ボタンで設定の調整を行います。 「Enter」ボタンで決定します。「Esc」ボタンでもとの画面に戻ります。
- 3. その他の項目:
  - > 言語設定
     日本語・英語
  - ▶ スライド表示時間 5 秒、10 秒、30 秒、60 秒
  - ファイル情報
     オン/オフ
     フォルダーナビゲーション
    - オン/オフ
  - ビデオ信号選択
     NTSC/PAL
     (設定場所に応じて NTSC または PAL を選んで下さい)
  - 縦横比
     ノーマル、スマート、ズーム
     (画像の表示サイズを設定して下さい。「ピクチャーモード」の
     「画像の回転&表示サイズ」セクション参照)

|                       | 日本語                                                                                                    |
|-----------------------|----------------------------------------------------------------------------------------------------|
| ۶                     | コピーのフォト形式                                                                                                 |
|                       | オリジナルのフォト/リサイズしたフォト                                                                                       |
| A                     | BGM 再生<br>オン/オフ<br>(オンの場合、スライドショーモードになると自動で音楽と画像<br>が再生されます)<br>アラーム音<br>規定呼出音<br>呼出音 1<br>呼出音 2<br>呼出音 3 |
| 4                     | バックライト時間<br>常にオン、30 秒、15 分後、30 分後、60 分後                                                                   |
| $\blacktriangleright$ | ディスプレイ設定<br>明るさ、コントラスト                                                                                    |
|                       | カードの初期化                                                                                                   |
| $\blacktriangleright$ | 初期設定値<br>システムをデフォルト(初期)設定に戻す                                                                              |

▶ システム情報 当システムの現バージョン表示

## ● カードリーダーモード(マスストレージモード)

- 1. 付属の USB ケーブルでデジタルフォトフレームをコンピューターに接続することができます。
- マスストレージモードの状態で、メモリーカードがあるデジタルフォト フレームはカードリーダとして使用することができます。PC ファイル の操作方法と同じ方法で、写真又はビデオクリップをコピー、移動、 削除することができる。(「USB デバイスの取り外しのご注意」部分を 参考する。)

#### ● USB デバイスの取り外しのご注意:

デジタルフォトフレームをコンピュータから取り外す前に、デバイスを停止することを確認して下さい。デジタルフォトフレームを停止する方法 については、下記手順をご参照して下さい:

デジタルフォトフレームをコンピュータから取り外す: (Windows Vista・ XP・Me の場合)

- 1. タスクバーにあるデバイスアイコン「 March Jをクリックする。「大容量 記憶装置デバイス」を選択して「停止」をクリックして下さい。
- 2. 画面の指示に従って、デジタルフォトフレームを安全に取り 外します。